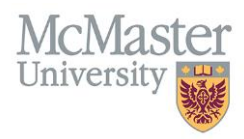

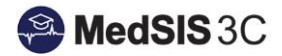

## USER MANUAL – PRINTING ITERS

## **TARGET AUDIENCE: ADMINISTRATORS**

Updated April 8, 2019

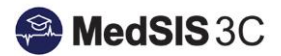

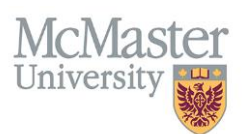

## **PRINTING ITER EVALUATIONS**

Administrators have the ability to bulk print ITERs from the Evaluation Dashboard.

- To print an ITER, go into the Evaluation Dashboard and click on the checkbox beside the evaluation.
- Then click on the three dot icon on the top right-hand side of the dashboard.
- Select the option to print evaluations
- NOTE: Only completed evaluations can be printed.

| Filter : , | All Evaluation:<br>Select a<br>screen                       | s<br>II ITERs   | on                  | Cheo                                                | ck off sing                             | gle ITERs     |                                                   | Send Evaluation(s)   |                                         |                                      |                   |  |
|------------|-------------------------------------------------------------|-----------------|---------------------|-----------------------------------------------------|-----------------------------------------|---------------|---------------------------------------------------|----------------------|-----------------------------------------|--------------------------------------|-------------------|--|
| _<br>≣.,   | Learner ITE                                                 | R Evalu         | ation               |                                                     |                                         |               | Show H                                            | Template             | Record                                  | Hic <mark>der 🔮 Hic</mark><br>Show T | Hide Evaluations  |  |
|            | Activity                                                    | Start<br>Date   | End<br>Date▼        | Evaluation                                          | Trigger                                 | Source        | Created<br>By                                     | Evaluator            | Evaluatee                               | ්ට Res<br>Status                     | store Evaluations |  |
|            | On-Call<br>(Obs/Gyn)-<br>McMaster<br>Children's<br>Hospital | 01-Jul-<br>2017 | 01-<br>Jul-<br>2018 | Obstetrics<br>and<br>Gynecology<br>On-Call <b>Q</b> | Start of<br>Rotation<br>01-Jul-<br>2017 | On-<br>Demand | Banner,<br>Harrison<br>Matthew<br>08-Jan-<br>2018 | Sibley,<br>Caroline  | Banner,<br>Harrison<br>Matthew <b>Q</b> | Completed<br>10-Jan-2018             | Q View 🗸          |  |
| ~          | On-Call<br>(Obs/Gyn)-<br>McMaster<br>Children's<br>Hospital | 01-Jul-<br>2017 | 01-<br>Jul-<br>2018 | Obstetrics<br>and<br>Gynecology<br>On-Call <b>Q</b> | Start of<br>Rotation<br>01-Jul-<br>2017 | On-<br>Demand | Banner,<br>Harrison<br>Matthew<br>08-Jan-<br>2018 | McDonald,<br>Sarah   | Banner,<br>Harrison<br>Matthew <b>Q</b> | O Pending                            | 🖋 Start 🗸 🗸       |  |
|            | On-Call<br>(Obs/Gyn)-<br>McMaster<br>Children's<br>Hospital | 01-Jul-<br>2017 | 01-<br>Jul-<br>2018 | Obstetrics<br>and<br>Gynecology<br>On-Call <b>Q</b> | Start of<br>Rotation<br>01-Jul-<br>2017 | On-<br>Demand | Deluce,<br>Simon<br>19-Oct-<br>2017               | Smith,<br>Patricia A | Deluce,<br>Simon <b>Q</b>               | Completed 25-Oct-2017                | Q View 🗸          |  |

- You will have the option to print individual PDFS, or collate the evaluations for each trainee into one PDF.
- NOTE: The 'collate' option does not collate information within the forms, just how the PDFs are printed.

| hed       | ulo                                                           |                                                                |            |          |    |        |        |        |            |      |  |  |
|-----------|---------------------------------------------------------------|----------------------------------------------------------------|------------|----------|----|--------|--------|--------|------------|------|--|--|
|           | Eva                                                           | aluatio                                                        | ns Print   |          |    |        |        |        | ×          |      |  |  |
| ž         | A t                                                           | A total number of 2 evaluations will be printed for 2 trainees |            |          |    |        |        |        |            |      |  |  |
|           | Plea                                                          | Please select print option                                     |            |          |    |        |        |        |            |      |  |  |
| 1         | Individual PDFs for each evaluation                           |                                                                |            |          |    |        |        |        |            |      |  |  |
| RE        | <ul> <li>Collate evaluations in PDFs per Evaluatee</li> </ul> |                                                                |            |          |    |        |        |        |            |      |  |  |
| Sta<br>Da |                                                               |                                                                |            |          |    |        |        | 🖨 Pri  | nt 🗙 Close | Acti |  |  |
| 01        | Int (                                                         | 01                                                             | Obstatrics | Start of | 00 | Pappor | Riblov | Pappor |            |      |  |  |

## **QUESTIONS?**

If you have any questions or difficulties with this process, please contact MedSIS at medsis@mcmaster.ca